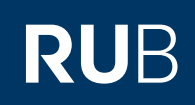

## **CAMPUS SHORTGUIDE** ANMELDEVERFAHREN FÜR PRÜFUNGEN EINRICHTEN

SS 2015

•

i Sitzungsende in 59:46

INFORMATION

## Schritt 1

Melden Sie sich bei Campus an.

- 1. Wählen Sie das Semester aus, in dem die Veranstaltung (I das Modul) stattfin det, für die Sie in ei Prüfung ein Anmele verfahren einrichte möchten.
- 2. Klicken Sie in der Z der Veranstaltung a das Icon in der Spa "Prüfungen/Leistur

| I' - Manager - La Davis - Manager                                                                         | Varlagungau                                                                     | a vera i a la vela                                                              |                                                                                | Vollesung 1                                              |                 |                |                   |
|----------------------------------------------------------------------------------------------------|---------------------------------------------------------------------------------|---------------------------------------------------------------------------------|--------------------------------------------------------------------------------|----------------------------------------------------------|-----------------|----------------|-------------------|
| die veranstaltung (bzw.<br>das Modul) stattfin-<br>dat für die Sie in einer                               | <ul> <li>vortesungsvi</li> <li>Einrichtunge</li> <li>Veranstaltun</li> </ul>    | <u>n</u><br>Igsräume                                                            | 9000                                                                           | 10 <u>Einführungs-</u><br>seminar 2                      |                 |                | <u>Festdozent</u> |
| Prüfung ein Anmelde-<br>verfahren einrichten<br>möchten.                                                  | ► <u>Suchen</u><br>STUDIUM / L                                                  | EHRE                                                                            |                                                                                |                                                          |                 |                |                   |
| 2. Klicken Sie in der Zeile<br>der Veranstaltung auf<br>das Icon in der Spalte<br>"Prüfungen/Leistungen". | <ul> <li>Prüfungen</li> <li>Veranstaltun</li> <li>Module</li> </ul>             | igen                                                                            |                                                                                |                                                          |                 |                |                   |
| Schritt 2                                                                                                 | Details A                                                                       | nmeldeverfahr                                                                   | en Prüfun                                                                      | gen/Leistungen                                           |                 |                |                   |
| Klicken Sie in der Über-                                                                                  |                                                                                 |                                                                                 |                                                                                |                                                          |                 |                |                   |
| sicht der Prüfungen und                                                                                   | PRÜFUNGEN                                                                       |                                                                                 |                                                                                |                                                          |                 |                |                   |
| Leistungen auf den <u>Titel</u><br><u>der Prüfung</u> , zu der Sie<br>ein Anmeldeverfahren                | Prüfungssemeste                                                                 | er:                                                                             | alle                                                                           | ▼                                                        |                 |                |                   |
| einrichten möchten.                                                                                       | Leistungsart                                                                    | Kreditpunkte                                                                    | Notenskala                                                                     | Prüfungssemester                                         | Prüfungsperiode | Prüfungstermin | n Raum            |
|                                                                                                    | Klausur                                                                         | 3,00                                                                            | Drittelnoten                                                                   | SS 2015                                                  | Periode 1       | 12.07.2015     |                   |
|                                                                                                    | Neue Prüfung ar                                                                 | ilegen                                                                          |                                                                                |                                                          |                 |                |                   |
|                                                                                                    | LEISTUNGSNAC                                                                    | HWEISE ERFASSE                                                                  | N / IMPORTIEREN                                                                | I                                                        |                 |                |                   |
|                                                                                                    | für <b>an der</b> <u>Liste sortier</u> <u>Liste sortier</u> <u>Liste mit St</u> | Veranstaltung a<br>rt nach Matrikelnu<br>rt nach Name, Vor<br>udierenden, die b | i <b>ngemeldete</b> St<br>i <u>mmer</u><br>mame, Matrikeln<br>islang keine Not | udierende erfassen:<br><u>ummer</u><br>en erhalten haben |                 |                |                   |
|                                                                                                    |                                                                                 |                                                                                 |                                                                                |                                                          |                 |                |                   |
| Coloritt 2                                                                                                |                                                                                 |                                                                                 |                                                                                |                                                          |                 |                |                   |

Anmeldung: Testdozent

**Titel** 

Einführungs-

LV-Nr.

900009

Anmeldever-

fahren

Prüfungen/

Leistungen

Dozent

2 <u>Testdozent</u>

Schritt 3 Details Anmeldeverfahren Leistungsnachweise zur Prüfung Klicken Sie auf den Reiter "Anmeldeverfahren". <u>Zurück</u> PRÜFUNG Leistungsart: Klausur 03,00 Kreditpunkte: Anmeldung: Testdozent Schritt 4 Klicken Sie auf den Link Anmeldeverfahren zur Prüfung Details Leistungsnachweise zur Prüfung Standardverfahren einrichten. Kein Anmeldeverfahren vorhanden Standardverfahren einrichten

| Sa | hr | 44 | Б |
|----|----|----|---|
| 30 |    | ιu | J |

Am Ziel

Tipps

Sie gelangen zur Übersicht des gerade eingerichteten Anmeldeverfahrens.

 Auf der Übersicht des Anmeldeverfahrens finden Sie den Link zur Übersicht der Anmeldungen mit Anmeldelisten und Optionen zur An-/Abmeldung von Studierenden.
 Über den Link <u>Ändern</u> in der Rubrik ganz oben können Sie jederzeit die Bearbeitetungsmaske des Anmeldeverfahrens aufrufen (siehe vorangehender Screenshot).

Füllen Sie die Felder aus und kicken Sie anschließend auf "Speichern".

## Hinweise zur Belegungswarnung

Möchten Sie vom System eine E-Mail erhalten, wenn die Zahl der Anmeldungen eine gewisse Anzahl übersteigt, tragen Sie diese in das Feld "Bei einer absoluten Belegung von mehr als:" ein und geben Sie bitte Ihre E-Mail-Adresse an. Möchten Sie keine Belegungswarnung erhalten, lassen Sie die beiden Felder einfach leer (oder tragen Sie "-1" in das erste Feld ein).

| I NOTEN DES ANMEEDEVENT                                                                                                    | AHRENS                                                                                                    |                                 |
|----------------------------------------------------------------------------------------------------|----------------------------------------------------------------------------------------------------|---------------------------------|
| usprägung                                                                                                    | Standardverfahren                                                                                                    |                                 |
| nmeldebeginn                                                                                                    | 01.06.2015 12:00                                                                                                    | (MM:HH: LULL HI: MM)            |
| Anmeldeschluss                                                                                                    | 30.06.2015 12:00                                                                                                    | (TT.MM.JUJ HH:MM)               |
| Abmeldefrist wird aus<br>Anmeldefrist übernommen                                                                                                    |                                                                                                    |                                 |
| Abmeldebeginn                                                                                                    |                                                                                                    | (тт.мм.тт) нн:мм)               |
| Abmeldeschluss                                                                                                    |                                                                                                    | (тт.мм.jjj) нн:мм)              |
| BELEGUNGSWARNUNG                                                                                                    |                                                                                                    |                                 |
| Bei einer absoluten Belegung<br>von mehr als:                                                                                                    | 50                                                                                                    | Anmeldung(en) (deaktiviert: -1) |
| E-Mail-Benachrichtigung an:                                                                                                    | max.mustermann@rub.de                                                                                                    | (E-Mailadresse)                 |
| ANMELDEINFORMATIONEN                                                                                                    |                                                                                                    |                                 |
| Link:                                                                                                    |                                                                                                    |                                 |
| Text                                                                                                    |                                                                                                    |                                 |
|                                                                                                    |                                                                                                    |                                 |
|                                                                                                    |                                                                                                    |                                 |
| Speichern Abbrechen                                                                                                    |                                                                                                    |                                 |
| Speichern Abbrechen<br>Anmeldung: Testdozent                                                                                                    |                                                                                                    |                                 |
| Speichern Abbrechen Anmeldung: Testdozent Details Anmeldever                                                                                                    | fahren zur Prüfung Leistun                                                                                                    | asnachweise zur Prüfung         |
| Speichern Abbrechen Anmeldung: Testdozent Details Anmeldevert                                                                                                    | fahren zur Prüfung Leistun                                                                                                    | gsnachweise zur Prüfung         |
| Speichern     Abbrechen       Anmeldung: Testdozent       Details     Anmeldevert       Ändern     2       Anmeldungen (Teilnehmer)                                                                                                    | fahren zur Prüfung Leistun<br>0 (0)                                                                                                    | gsnachweise zur Prüfung         |
| Speichern       Abbrechen         Anmeldung: Testdozent         Details       Anmeldevert         Ändern       2         Anmeldungen (Teilnehmer)         Liste der An-/Abmeldungen                                                                                                    | fahren zur Prüfung Leistun<br>0 (0)                                                                                                    | gsnachweise zur Prüfung         |
| Speichern       Abbrechen         Anmeldung: Testdozent         Details       Anmeldevert         Ändern       2         Anmeldungen (Teilnehmer)         Liste der An-/Abmeldungen         Anmeldeverfahren entfernen                                                                                                    | fahren zur Prüfung Leistun<br>0 (0)<br>1                                                                                                    | gsnachweise zur Prüfung         |
| Speichern       Abbrechen         Anmeldung: Testdozent       Details         Details       Anmeldevert         Ändern       2         Anmeldungen (Teilnehmer)       Liste der An-/Abmeldungen         Liste der An-/Abmeldungen       Anmeldeverfahren entfernen         FRIST DES ANMELDEVERFAHR                                                                                                    | fahren zur Prüfung Leistun<br>0 (0)<br>1<br>RENS                                                                                                    | gsnachweise zur Prüfung         |
| Speichern       Abbrechen         Anmeldung: Testdozent         Details       Anmeldeverf         Ändern       2         Anmeldungen (Teilnehmer)         Liste der An-/Abmeldungen         Anmeldeverfahren entfernen         FRIST DES ANMELDEVERFAHI         Anmeldebeginn                                                                                                    | fahren zur Prüfung Leistun<br>0 (0)<br>1<br>RENS<br>01.06.2015 12:00:00                                                                                                    | gsnachweise zur Prüfung         |
| Speichern       Abbrechen         Anmeldung: Testdozent         Details       Anmeldevert         Ändern       2         Anmeldungen (Teilnehmer)         Liste der An-/Abmeldungen         Anmeldeverfahren entfernen         FRIST DES ANMELDEVERFAHR         Anmeldebeginn         Anmeldeschluss                                                                                                    | fahren zur Prüfung       Leistun         0 (0)       0         1       0         RENS       01.06.2015 12:00:00         30.06.2015 12:00:00       00.000                                                                                                    | gsnachweise zur Prüfung         |
| Speichern       Abbrechen         Anmeldung: Testdozent         Details       Anmeldevert         Ändern       2         Anmeldungen (Teilnehmer)         Liste der An-/Abmeldungen         Anmeldeverfahren entfernen         FRIST DES ANMELDEVERFAHI         Anmeldebeginn         Anmeldeschluss         Abbreldebeginn                                                                             | fahren zur Prüfung       Leistun         0 (0)       0         1       0 (0)         1       0 (0)         1       0 (0)         1       0 (0)         1       0 (0)         1       0 (0)         1       0 (0)         1       0 (0)         1       0 (0)         1       0 (0)         1       0 (0)         1       0 (0)         1       0 (0)         1       0 (0)         1       0 (0)         1       0 (0)         1       0 (0)         1       0 (0)         1       0 (0)         1       0 (0)         0       0 (0,015 12:00:00         0       0 (0,02015 12:00:00 | gsnachweise zur Prüfung         |
| Speichern       Abbrechen         Anmeldung: Testdozent         Details       Anmeldevert         Ändern       2         Anmeldungen (Teilnehmer)         Liste der An-/Abmeldungen (Anmeldeverfahren entfernen         FRIST DES ANMELDEVERFAHI         Anmeldebeginn         Anmeldeschluss         Abmeldeschluss                                                                                    | fahren zur Prüfung       Leistun         0 (0)       0         1       0 (0)         RENS       01.06.2015 12:00:00         00.06.2015 12:00:00       01.06.2015 12:00:00         00.06.2015 12:00:00       01.06.2015 12:00:00                                                                                                    | gsnachweise zur Prüfung         |
| Speichern       Abbrechen         Anmeldung: Testdozent         Details       Anmeldevert         Ändern       2         Anmeldungen       (Teilnehmer)         Liste der An-/Abmeldungen       Anmeldeverfahren entfernen         FRIST DES ANMELDEVERFAHF         Anmeldebeginn         Anmeldeschluss         Abmeldeschluss         E-Mail-Benachrichtigung                                         | fahren zur Prüfung<br>0 (0)<br>1<br>RENS<br>01.06.2015 12:00:00<br>30.06.2015 12:00:00<br>01.06.2015 12:00:00<br>30.06.2015 12:00:00<br>max.mustermann@rub.de                                                                                                    | gsnachweise zur Prüfung         |
| Speichern       Abbrechen         Anmeldung: Testdozent         Details       Anmeldevert         Ändern       2         Anmeldungen (Teilnehmer)         Liste der An-/Abmeldungen (Anmeldeverfahren entfernen         FRIST DES ANMELDEVERFAHI         Anmeldebeginn         Anmeldeschluss         Abmeldebeginn         Abmeldeschluss         E-Mail-Benachrichtigung         ANMELDEINFORMATIONEN | fahren zur Prüfung       Leistun         0 (0)       0         1       0 (0)         1       0 (0)         30.06.2015 12:00:00       01.06.2015 12:00:00         01.06.2015 12:00:00       01.06.2015 12:00:00         30.06.2015 12:00:00       01.06.2015 12:00:00         max.mustermann@rub.de       0                                                                                                    | gsnachweise zur Prüfung         |
| Speichern       Abbrechen         Anmeldung: Testdozent         Details       Anmeldevert         Ändern       2         Anmeldungen (Teilnehmer)         Liste der An-/Abmeldungen         Anmeldeverfahren entfernen         FRIST DES ANMELDEVERFAHI         Anmeldeschluss         Abmeldeschluss         E-Mail-Benachrichtigung         ANMELDEINFORMATIONEN         Link                         | fahren zur Prüfung<br>0 (0)<br>1<br>RENS<br>01.06.2015 12:00:00<br>30.06.2015 12:00:00<br>01.06.2015 12:00:00<br>30.06.2015 12:00:00<br>max.mustermann@rub.de                                                                                                    | gsnachweise zur Prüfung         |

Für weitere Informationen und Anleitungen zu Campus beachten Sie bitte unsere Benutzerhilfen, die Ihnen auf unseren Hilfeseiten für Bedienstete unter → www.rub.de/ecampus/campus zur Verfügung stehen.

Ihr eCampus-Team

Erarbeitet vom eCampus-Team Stand: 27.11.2015